1. 犬山市のホームページ下部にあるお役立ち情報から「市立図書館」をクリックします。

| □ 🕞 犬山市             | × +                              |          |                           |                                    |                            |                    |                     |           |          | -  | ð X        |
|---------------------|----------------------------------|----------|---------------------------|------------------------------------|----------------------------|--------------------|---------------------|-----------|----------|----|------------|
| < C Q ]             |                                  |          |                           |                                    |                            |                    |                     | ☆ Ф ·     | <u>}</u> | ≈  |            |
| 🔁 お気に入りのインポート   🎦 お | 気に入り                             |          | _                         |                                    |                            |                    |                     |           |          |    |            |
|                     |                                  |          |                           |                                    |                            |                    |                     |           |          |    | ^          |
|                     |                                  |          |                           | ― お役立                              | ち情報 ――                     |                    |                     |           |          |    |            |
|                     | 市民課窓口<br>混雑状況 🛛                  |          | お役立ち<br>アプリ               |                                    | わん丸君バス                     |                    | 空き家・空き<br>地バンク      |           |          |    |            |
|                     | わんマップ                            |          | 市立図書館                     |                                    | ふるさと納税                     |                    |                     |           |          |    |            |
|                     |                                  |          |                           |                                    | -                          |                    |                     |           | I A      | 88 | かな<br>オフ 🖏 |
|                     | バナー広告                            | 広告内容に関す  | るお問い合わせは                  | 這接広告主へ                             |                            |                    | [ パナ                | 一広告募集]    |          |    |            |
|                     | ケーブルテレビ&<br>ケーブルインダーネット<br>CCNet | ●<br>大山3 | *元気に! かんなの会社<br>たちづくり株式会社 | いちいWebマル<br>いちい信用金庫取引<br>新商品。おすすめ商 | シェ<br>先の<br>編<br>編<br>業しいへ | ATOJI,<br>ĸビーグッズを。 | ᆂくじ公式サイト<br>국ット대로리기 |           |          |    |            |
|                     |                                  |          |                           |                                    |                            |                    | 1 <u>201</u>        | - ジの先頭へ戻る |          |    |            |
|                     |                                  |          |                           |                                    | 6                          | <u>前のページへ戻る</u>    | 表示 <u>PC</u>        | スマートフォン   |          |    |            |

2. WebOPAC へのリンクをクリックします。

| <ul> <li>回 回 國 國 國 國 國 國 國 國 國 國 國 國 國 國 國 國 國 國</li></ul>                                                                                                    |                                        |                               |             |          | - | ð                                              | × |
|----------------------------------------------------------------------------------------------------|----------------------------------------|-------------------------------|-------------|----------|---|------------------------------------------------|---|
| ← C 🕆 https://www.ity.inuyama.aichi.jp/kurashi/manabu/1000894/index.html A <sup>®</sup>                                                                                                    | ☆                                      | ¢                             | ל≦          | Ē        | ~ |                                                |   |
| €2 お気に入りのインボート                                                                                                    |                                        |                               |             |          |   |                                                |   |
| Atdrace (Asodar) Abadead Bodgesting     Atdrace (Asodar) (Asodar) (Asodar) (Asodar)     Atdrace (Asodar) (Asodar) (Asodar)     Atdrace (Asodar) (Asodar) (Asodar)     Atdrace (Asodar) (Asodar) (Asodar)     Atdrace (Asodar) (Asodar) (Asodar)     Atdrace (Asodar) (Asodar) (Asodar) (Asodar)     Atdrace (Asodar) (Asodar) (Asodar) (Asodar) (Asodar)     Atdrace (Asodar) (Asodar) (A | : ▶ <u>サ-</u><br>技<br>建<br>業<br>者<br>向 | <u>サイトマッ</u><br>全菜の使い<br>向け情報 | ブ<br>方<br>R | <b>∥</b> |   | ק לא לא אין אין אין אין אין אין אין אין אין אי | 8 |

3. 利用者カードの番号とパスワードを入力してログインします。

| 🗖   🎦 犬山市立図書館                                                                                                    | 🗙 🔯 ログイン   犬山市立図書館                       | × +                                                                                      |       | - 0      | ×   |
|----------------------------------------------------------------------------------------------------|------------------------------------------|------------------------------------------------------------------------------------------|-------|----------|-----|
| ← Ċ ⋒ ∅∣≎                                                                                                    | https://ilisod007.apsel.jp/inuyama-libra | ry/login?url=user-info-settings                                                          | £∂ £≞ | ۵        |     |
|                                                                                                    | ホーム 利用者メニュー                              | ロガイン                                                                                     | ⊥ ログ1 | インはこちら   |     |
| 大山市立図書館         本を保す…       Q         「       資料検索         「       資料紹介         ●       利用案内         ・       表示切替 |                                          | <ul> <li>□ 利用者カードの番号</li> <li>□ パスワード</li> <li>□ パスワード</li> <li>□ パスワードを忘れたとき</li> </ul> |       |          |     |
|                                                                                                    |                                          |                                                                                          | c 20  | 018 犬山市立 | 図書館 |

4. メニューから「ユーザー設定」をクリックします。

| 🗖 📙 🗋 犬山市立図書館                                   | × 11月秋況参照 犬山市立図書館 × 十                                      | -                           | o ×    |
|-------------------------------------------------|------------------------------------------------------------|-----------------------------|--------|
| ← C @ 🧔 htt                                     | tps://ilisod007.apsel., inuyama-library/circulation-status |                             | •••    |
|                                                 | ホーム 利用者メニュー 利用状況参照                                         | × 閉じる                       |        |
|                                                 |                                                            | ログアウト                       |        |
| 犬山市立図書館                                         | ご利用状況参照                                                    | 利用状況参照                      |        |
| 本を探す… Q                                         | 貸出状況 予約状況                                                  | <ul> <li>予約かご(0)</li> </ul> |        |
|                                                 |                                                            | ユーザ設定                       |        |
| ◎ 資料検索 ▶                                        |                                                            | パスワードを忘れたとき                 |        |
| 資料紹介                                            |                                                            |                             |        |
| ▶ 利用案内 ▶                                        |                                                            |                             |        |
| ★ 表示切替 >                                        |                                                            |                             |        |
|                                                 |                                                            |                             |        |
|                                                 |                                                            |                             |        |
|                                                 |                                                            |                             |        |
|                                                 |                                                            |                             |        |
|                                                 |                                                            |                             | Google |
| https://iii.col007.cocol.in/icocococolibrativa  |                                                            | c 2018 犬山                   | 市立図書館  |
| https://ilisod007.apsel.ip/inuvama-library/user | r-info-settings                                            |                             |        |

5. メールアドレスの箇所の「変更する」をクリックします。

| 🗖   🎦 犬山市立図書館      | x 💽 ユ-ザ設定 犬山市立図書館 x +                                       | - 0 X          |
|--------------------|-------------------------------------------------------------|----------------|
| ← C ⋒ <i>©</i>   ⊕ | https://ilisod007.apsel.jp/inuyama-library/user-in_settings | ₲ ६ ₪ 🖲 …      |
|                    | ホーム 利用者メニュー ユーザ設定                                           | ▲ 利用者メニュー      |
|                    | ユーザ設定                                                       |                |
| 犬山市立図書館            | ユーザ設定                                                       |                |
| 本を探す… Q            | 登録内容                                                        |                |
| ● 資料検索 ●           | メールアドレス ()                                                  |                |
| ▲ 資料紹介 ト           | (登録なし)                                                      | 変更する           |
|                    | パスワード(i)                                                    |                |
| ➡ 表示切替 ▶           | *********                                                   | 変更する           |
|                    |                                                             |                |
|                    |                                                             |                |
|                    |                                                             |                |
|                    |                                                             |                |
|                    |                                                             |                |
|                    |                                                             | c 2018 犬山市立図書館 |

6. メールアドレスを入力し、変更ボタンをクリックします。

| 🗖   🎦 犬山市立図書館   | x 💽 ユ-ザ設定 犬山市立図書館 x +                                         | - 0 X          |
|-----------------|---------------------------------------------------------------|----------------|
| ← C ŵ Ø!⊕       | https://ilisod007.apsel.jp/inuyama-library/user-info-settings | te 🕀 🌒 …       |
|                 | ホーム 利用者メニュー ユーザ設定                                             | ▲ 利用者メニュー      |
| 犬山市立図書館 本を探す… Q | ユーザ設定<br>ユーザ設定<br>┃登録内容                                       |                |
| ◎ 資料検索 ▶        | メールアドレス(i)                                                    |                |
| ▲ 資料紹介 →        | (登録なし)                                                        | 変更しない          |
| ● 利用案内 ▶        | 新メールアドレス XXXXXXXXXXX@XXXXX.XX.XX                              | ×              |
| 表示切替 ▶          | メール種別 パソコン・携帯 🗸                                               |                |
|                 | パスワード ()                                                      |                |
|                 | *****                                                         | 変更する           |
|                 |                                                               |                |
|                 | 変更                                                            |                |
|                 |                                                               | c 2018 犬山市立図書館 |

7. 確認画面が表示されますので、確認後変更ボタンをクリックします。

| 🗖   🎦 犬山市立図書館   | x 🖸 ユーザ設定   犬山市立図書館 x 🕂                                   | - • ×          |
|-----------------|-----------------------------------------------------------|----------------|
| ← C ŵ 🧔 🖯 https | s://ilisod007.apsel.jp/inuyama-library/user-info-settings | ₲ ⊄ @ 🗶 …      |
|                 |                                                           |                |
|                 | ユーザ設定                                                     |                |
| 犬山市立図書館         | ユーザ設定                                                     |                |
| 本を探す… Q         | ▲ 登録内容                                                    |                |
| [0. 資料検索 →      | 登録内容変更確認                                                  | ×              |
| ● 資料紹介 →        | 以下の内容で登録情報の変更を行います。                                       | 変更しない          |
|                 | 新メールアドレス XXXXXXXXX@XXXXX.XX                               |                |
| →利用案内           | メール種別 パソコン・携帯                                             |                |
| →表示切替           | 亦再                                                        |                |
|                 |                                                           |                |
|                 |                                                           | 変更する           |
|                 |                                                           |                |
|                 |                                                           |                |
|                 |                                                           | c 2018 犬山市立図書館 |

8.変更が完了しましたの表示後、確認のメールが届きますのでご確認ください。

## ※メールが届かない場合は、お持ちの携帯電話のメール設定をご確認ください。

| 🗖 📙 🗅 犬山市立図書館 | x 🔯 ユーザ設定   犬山市立図書館 x 十                                       | - o ×          |
|---------------|---------------------------------------------------------------|----------------|
| - C A 🧔 🗅     | https://ilisod007.apsel.jp/inuyama-library/user-info-settings | ☆ ⊈ @ 😩 …      |
|               | ホーム  利用者メニュー   ユーザ設定                                          | ▲ 利用者メニュー      |
|               | ✔ 変更が完了しました。                                                  |                |
|               |                                                               |                |
| 犬山市立図書館       | ユーザ設定                                                         |                |
| 本を探す… Q       | ユーザ設定                                                         |                |
|               | ▲ 登録内容                                                        |                |
| ◎ 資料検索 >      |                                                               |                |
| 「↑ 資料紹介 →     | メールアドレス                                                       |                |
|               | パソコン・携帯:renraku@lib.inuyama.aichi.jp                          | 変更する           |
| →利用案内         | パスワード()                                                       |                |
| ★ 表示切替        | ******                                                        | 変更する           |
|               |                                                               | AE 10          |
|               |                                                               |                |
|               |                                                               |                |
|               |                                                               |                |
|               |                                                               |                |
|               |                                                               |                |
|               |                                                               | c 2018 犬山市立図書館 |